# 天主教輔仁大學附設醫院

# 請採購管理系統之自行採購

使用手册

# 目錄

| 1 | 進入    | 協同作業系統        | 1  |
|---|-------|---------------|----|
| 2 | 填窝    | 自行採購請購單       | 2  |
|   | 2.1   | 填寫請購單內容       | 2  |
|   | 2.2   | 預支申請          | 3  |
|   | 2.3   | 挑選請購類別        | 4  |
|   | 2.4   | 送出簽核          | 6  |
|   | 2.5   | 請購階段的流程       | 6  |
|   | 2.6   | 請購單的核決權限      | 7  |
| 3 | 簽核    | 請購單           | 8  |
|   | 3.1   | 從通知信中的連結開啟    | 8  |
|   | 3.2   | 從協同系統首頁中開啟    | 8  |
|   | 3.3   | 請採購系統的首頁      | 9  |
|   | 3.4   | 申請人的選單1       | 0  |
|   | 3.4.1 | 填表中1          | 0  |
|   | 3.4.2 | 送簽中1          | 0  |
|   | 3.4.3 | 已處理           | !1 |
|   | 3.5   | 簽核者的選單-待簽核表單1 | 1  |
| 4 | 自行    | 採購之採購作業1      | .2 |
|   | 4.1   | 自行進行採購1       | 2  |
|   | 4.2   | 填寫議價明細1       | 2  |
|   | 4.3   | 送採購簽核1        | 6  |
|   | 4.4   | 採購階段的流程1      | 6  |
|   | 4.5   | 購單的核決權限1      | 6  |
| 5 | 自行    | 採購之驗收作業1      | .7 |
|   | 5.1   | 啟動驗收單1        | 7  |
|   | 5.2   | 驗收流程1         | 8  |
|   | 5.3   | 啟動請購核銷單1      | 8  |
|   | 5.4   | 送出請購核銷單1      | 9  |
|   | 5.5   | 請購核銷單的簽核流程2   | 20 |
|   | 5.6   | 列印請購核銷單2      | 20 |

# 1 進入協同作業系統

使用以下網址即可進入協同作業應用系統: http://bpm.fjuh.fju.edu.tw

| ← → C ① 不安全   bpm.fjcuh.org.tw/Portalh.nsf                                                                                                    | 07 | ☆ | : |
|----------------------------------------------------------------------------------------------------|----|---|---|
| ★ Table Table |    |   |   |
|                                                                                                    |    |   |   |
| 員工帳號:     D01117       密碼:     ••••••                                                                                                    |    |   |   |

使用登入電腦的帳號密碼以登入本系統,登入後即可進入首頁,然後點按上方選 單的「請採購類」-「請採購系統」:

← → C ▲ 不安全 bpm.fjuh.fju.edu.tw/Portal.nsf/index.xsp 🔶 輔大醫院 協同作業系統 個人設定 行政事務類 請採購類 工務類 財務類 醫品病安類 藥品類 採購組 資材組 協同公告 操作手冊 » 請採購系統 » 簽辦單 » 供應商後台 » 公物損壞單 » 物料主檔 » 驗收單 ¢ 2 > » 招標公告 » 自動補充 » 採購合約管理 » 交易查詢 發佈日期 主旨 » 資產查詢

# 2 填寫自行採購請購單

# 2.1 填寫請購單內容

點按「新增請購單(自行採購)」即可新增自行採購的請購單:

| ← → C 命 ▲ 不安全                                                                                                    | bpm.fjuh.fju.edu.tw/BPM/PUR.NSF/index.xsp                       |
|----------------------------------------------------------------------------------------------------|-----------------------------------------------------------------|
| 林大醫院     新大醫院     新     新      新      新   新 | 「「「「」」「「」」「」」「」」「」」「」」「」」「」」「」」「」」「」」「」                         |
| 請採購管理系統                                                                                                    | ②重新整理 2 新增請購單(一股採購) 2 新增請購單(自行採購) 2 新增緊急請購單                     |
| 待簽核申請單(0)                                                                                                    | 請購階段待簽核申請單(0) 採購階段待簽核申請單(0)                                     |
| 待簽核驗收單(0)                                                                                                    | 綠燈:超過3~5天未簽, <mark>橘燈</mark> :超過5~7天未簽, <mark>紅燈</mark> :超過7天未簽 |
| 待申請人啟動驗收單-一般<br>採購(0)                                                                                                    | 待鏡核申請單-請購階段                                                     |

#### 若要變更成本隸屬部門,點按此按鈕以變更:

|                          | 請厤採購單              | 填寫中    |                          |  |  |  |
|--------------------------|--------------------|--------|--------------------------|--|--|--|
| 填表人                      |                    |        |                          |  |  |  |
| 員工編號                     | B00293             | 分機     |                          |  |  |  |
| 姓名                       | 張雅惠                | 職稱     |                          |  |  |  |
| 請購部門                     | 輔大醫院、院長辦公室、護理部、門診組 | 成本歸屬部門 | 輔大醫院、院長辦公室、護理部、門診組(4100) |  |  |  |
| 檔案資料( <mark>請購階段)</mark> |                    |        |                          |  |  |  |
| 7 - 11/ - +0             |                    |        |                          |  |  |  |

|              |                                                                                                    |   | 1=5 |
|--------------|----------------------------------------------------------------------------------------------------|---|-----|
| 挑選部門         |                                                                                                    |   | ×   |
| 部門名稱或代碼:     |                                                                                                    |   | 搜尋  |
| 需有部門主管的部門才可被 | 挑選                                                                                                    |   |     |
| < 1 >        |                                                                                                    |   |     |
| 部門名稱 部門代碼 主  | 管姓名                                                                                                    |   |     |
| ●院長室         |                                                                                                    | - |     |
| 院長室 0001 責   | 気い うちょう うちょう うちょう しんしょう しんしょ しんしょ |   |     |
| ○行政副院長室      |                                                                                                    |   |     |
| ○使命副院長室      |                                                                                                    |   |     |
| ○使命副院長室(T)   |                                                                                                    |   |     |
| ●社區副院長室      |                                                                                                    |   |     |
| ◎研究副院長室      |                                                                                                    |   |     |

# 2.2 預支申請

自行採購的請購單,比一般採購還多了一個「是否為預支申請」的欄位,預設為 「否」,若為預支申請,則選「是」,即可多填寫「預支受款人」:

| 是否為自行採購 | 是                                                                                 |  |         | *是否為預支的 | 申請 | ● 是 ○ 否   |   |
|---------|-----------------------------------------------------------------------------------|--|---------|---------|----|-----------|---|
| 預支受款人數  | ● 1 ○ 2 ○ 3                                                                       |  |         |         |    |           |   |
| *預支受款人  | 受款人類別     統一編號/身份證字       1     ● 廠商     ○ 個人     ○ 員工       挑選資材建備廠商     ●     ● |  | ≃號/員工編號 |         | 名稱 | 預支金額<br>0 |   |
|         |                                                                                   |  |         |         |    | 合計        | 0 |

# 2.3 挑選請購類別

請依照下列順序挑選請購類別:

| 檔案資料( <mark>請購階段)</mark> |                              |           |                     |  |  |  |
|--------------------------|------------------------------|-----------|---------------------|--|--|--|
| 建檔日期                     | 2018/9/4 下午 5:10:11          | 完成日期      |                     |  |  |  |
| * 請購主類別 1.               | ◎ 工程  ⑧ 醫療  ◎ 資訊  ◎ 非醫療  ◎ 🤅 | 消耗性       |                     |  |  |  |
| * 請購次類別<br>2.            | ● 設備 ○ 器械                    | * 需求類別 3. | ● 新增 ◎ 増購 ◎ 升級 ◎ 汰舊 |  |  |  |
| * 預算來源                   | ◎ 院内預算  ◎ 基金或專案  ◎ 募款        |           |                     |  |  |  |
| * 烟头位里                   |                              |           |                     |  |  |  |

### 若需求類別是「增購」、「升級」、「汰舊」,則需要挑選財產:

| * 請購次類別             | ● 設備 ○ 器械             | * 需求類別 | ◎ 新増 ● 増購 ◎ 升級 ◎ 汰舊 |
|---------------------|-----------------------|--------|---------------------|
| * 預算來源              | ◎ 院内預算  ◎ 基金或專案  ◎ 募款 |        |                     |
| * 擺放位置              | <b>樓層</b> 和室          |        | 房間                  |
| 請購單號                |                       | 希望交貨日期 |                     |
| *財產編號<br>■<br>■挑選財產 |                       |        |                     |
| * 品項名稱              |                       | * 品項廠牌 |                     |
| * 品項規格/型號           |                       |        |                     |

| 建脂肪 土品材  |               | <i>p</i>    |        |       | 1             | 國前賣   | 「豊田 | 資訊室 管理系统                              | 且薪家備(D01117) |
|----------|---------------|-------------|--------|-------|---------------|-------|-----|---------------------------------------|--------------|
|          |               | 挑選財產        |        |       |               |       | ×   |                                       | 推制中          |
| 填表人      |               | 財產編號/名稱:    |        | 搜测    | 清辭搜尋          | 開開    |     |                                       |              |
|          |               | 保管單位: 650   | 00-總務室 | •     | 總務室(6500)     |       |     |                                       |              |
|          | 蘇寒儀           | e 1 1       |        |       |               |       |     |                                       |              |
| 訪購部門     | 输大整体的具        | 財產編號◇       | 財產序號♀  | 財產名稱◇ | 規格型號◆         | 財產廠牌♦ |     |                                       |              |
| 檔案資料     |               | 2010401-01  | 000019 | 總務室工程 |               |       | 選取  |                                       |              |
|          |               | 5010301-01B | 000099 | 總務長桌  |               |       | 選取  |                                       |              |
|          |               | 5010301-01B | 000100 | 組長桌   | w160/70*90*45 |       | 選取  |                                       |              |
|          |               | 5010301-01B | 000101 | 組長桌   | w160/70*90*45 |       | 選取  |                                       |              |
|          |               | 5010301-01B | 000102 | 組長桌   | w160/70*90*45 |       | 選取  |                                       |              |
|          | 9 <b>2</b> 55 | 5010301-01B | 000103 | 職員卓   | w140/70*90*45 |       | 選取  | ····································· | 四書           |
|          |               | 5010301-01B | 000104 | 職員桌   | w140/70*90*45 |       | 選取  |                                       | 1            |
|          |               | 5010301-01B | 000105 | 職員卓   | w140/70*90*45 |       | 選取  |                                       |              |
|          |               | 5010301-01B | 000106 | 職員桌   | w140/70*90*45 |       | 選取  |                                       |              |
|          |               | 5010301-01B | 000107 | 職員点   | w140/70*90*45 |       | 選取  |                                       |              |
| March 19 | 供著            | 5010301-01B | 000108 | 職員桌   | w140/70*90*45 |       | 選取  | 棟診園(                                  | 02N004)      |

#### 預算來源若是「基金」, 需填寫「基金編號」:

| * 保險   | ○ 投保 ○ 無須投保              |      |  |
|--------|--------------------------|------|--|
| * 預算來源 | ○ 院内預算 ⑧ 基金 ○ 計畫或專案 ○ 募款 | 基金編號 |  |
| * 預算科目 | ~                        | 預算金額 |  |

## 預算來源若是「計畫或專案」, 需挑選「計畫編號」:

| 採購承辦人  |                          | 主責業管單位                          |  |
|--------|--------------------------|---------------------------------|--|
| * 保險   | ○ 投保 ○ 無須投保              |                                 |  |
| * 預算來源 | ○ 院内預算 ○ 基金 ● 計畫或專案 ○ 募款 | *計畫或專案編號<br>■挑選計畫編號<br>▲清除計畫案編號 |  |

#### 預算來源若是「募款」,需填寫「募款來源」:

| * 請購主類別 | ◎ 工程 : ● 醫療 : ◎ 資訊 : ◎ 非醫療 : ◎ ; | 肖耗性    |                     |
|---------|----------------------------------|--------|---------------------|
| * 請購次類別 | ● 設備 ○ 器械                        | * 需求類別 | ◎ 新增 ● 増購 ◎ 升級 ◎ 汰舊 |
| * 預算來源  | ◎ 院内預算  ◎ 基金或專案  ● 募款            | 募款來源   |                     |
| * 擺放位置  | 樓層科室                             |        | 房間                  |

#### 若是限制性招標,則要勾選原因:

其他欄位如下:

| * 案件名稱       |                                  |         | * 設備財產編號        |              |       |
|--------------|----------------------------------|---------|-----------------|--------------|-------|
| * 設備名稱       |                                  |         |                 |              |       |
| * 採購計量單位     | 包  ▼←可自行輸入                       |         |                 |              |       |
| * 維護/保養年限    |                                  |         |                 |              |       |
| * 費用/年       |                                  | 預估總費用   |                 |              |       |
| * 建議事項 (含規格) |                                  |         |                 |              |       |
| 請簡述維護/保養内容   |                                  |         |                 |              |       |
| *附件          | 選擇檔案 未選擇任何檔案<br>附件需包括: 「報價單、規格、型 | 2録、許可證」 | ▲上傳             |              |       |
|              | 附件是否包含報價單                        | ○是 ○否   | 附件是否包括          | 附件是否包含規格○    |       |
|              | 附件是否包含型錄                         | ○是 ○否   | 附件是否包<br>(僅醫療類才 | 含許可證<br>「需要) | ○是 ○否 |

# 2.4 送出簽核

點按「確定送出」即可送出簽核:

|                | 簽核資訊             |
|----------------|------------------|
| 目前簽核者          | 田長怡 組員-T04385    |
| 簽核動作           | ● 呈核 ○ 意見徵詢 ○ 加簽 |
| 下位簽核者          | 申請單位主管           |
| 簽核意見<br>挑選簽核用語 |                  |
|                | ▲儲存              |

## 2.5 請購階段的流程

申請單位(申請人→組長→主任)→會計室(窗口→承辦人→組長→主任)→採購組 長→總務室副主任→總務室主任/行政副院長/院長/校長(依照核決權限)→申請人 (請購完成待處理)

# 2.6 請購單的核決權限

# < 1 →

#### 核決層級維護檔

| 表單/作業別  | 檢核方式  | 比較方式 | 區間起始值   | 區間結束值     | 豢考物件數值    | 核決主管層級   |
|---------|-------|------|---------|-----------|-----------|----------|
| ●01.請購作 | 業-工程  |      |         |           |           |          |
|         | 比較    | <    |         |           | 500,000   | 20-行政副院長 |
|         | 區間    |      | 500,000 | 4,999,999 |           | 10-院長    |
|         | 比較    | >=   |         |           | 5,000,000 | 00-校長    |
| ●01.請購作 | 業-非工程 |      |         |           |           |          |
|         | 比較    | <    |         |           | 100,000   | 30-總務室主任 |
|         | 區間    |      | 100,000 | 499,999   |           | 20-行政副院長 |
|         | 區間    |      | 500,000 | 2,499,999 |           | 10-院長    |
|         | 比較    | >=   |         |           | 2,500,000 | 00-校長    |

### 3 簽核請購單

有三種方式可以知道需要簽核的表單:

### 3.1 從通知信中的連結開啟

※此為系統自動發出之郵件訊息,請勿直接回覆。 若有相關疑問,請聯絡承辦人員。謝謝!

# 3.2 從協同系統首頁中開啟

若有需要簽核的表單,在協同系統的首頁即可在此看到:

| Linvesity<br>Hospital | 員工組織 • | 總務模組 | 1 -           | 護理部\門診組 王玉雯(B00163) |                                                                                       |
|-----------------------|--------|------|---------------|---------------------|---------------------------------------------------------------------------------------|
| 輔大醫院 協同               | 作業平台   | 合首頁  | <b>②</b> 重新整理 | 電費出                 |                                                                                       |
|                       |        |      |               |                     | <ul> <li>▶ 待簽核案件</li> <li>■ 請採購管理系統</li> <li>→您有1項待處理的申請單</li> <li>▶ 送簽中案件</li> </ul> |
|                       |        |      | 輔仁大學附設醫院      | 完版權所有 @2018         |                                                                                       |

# 3.3 請採購系統的首頁

在請採購系統的首頁,即有待簽核的表單:

| ← → C ⋒ ▲⊼                                | 安全 bpm.fjuh.fju.edu.tw/BPM/PU | IRT.NSF/index.xsp         |                         |          |        |       |
|-------------------------------------------|-------------------------------|---------------------------|-------------------------|----------|--------|-------|
| 輔大醫院<br>Is jer Catholic Linkesath Hamplad | 維護檔設定 👻 簽核流程設定                | 懂                         |                         |          | 合回首頁   | 受出    |
| 請採購管理系統(測                                 | <b> 試) 🎧 </b> 重新整理 👌 新        | 「増請購單(一般採購                | 構) 👌 新增請                | 購單(自行採購) | ੍ਹੀ新増緊 | 急請購單  |
| 待簽核申請單(1)                                 | 請購階段待簽核申請單(1)                 | 採購階段待簽核                   | 申請單(0)                  |          |        |       |
| 待簽核驗收單(0)                                 | 綠燈: 超過3~5天未簽, 橘燈:             | :超過5~7天未簽,                | <mark>紅燈</mark> :超過7天未  | 簽        |        |       |
| 待申請人啟動驗收單-<br>一般採購(0)                     | 待簽核申請單-請購階段                   |                           |                         |          |        | < 1 → |
| 待申請人啟動驗收單-<br>自行採購(0)                     | 成本<br>請採購單號 屬部門               | 填<br>帚 表 表單<br>5 人 別      | 主 次<br>類 類 需求<br>別 別 類別 | 設備名稱     |        |       |
| 待啟動填寫中請購核銷<br>單(0)                        | <br>ITS2025040001 總務国<br>\採購  | <sup>室</sup> 劉 請購<br>盈 採購 | 資 軟 新增<br>訊 體           | 測試軟體二,   | 沒有簽核中的 | 的請購單  |
| 3 我申請的表單                                  | 組                             | 伶 單                       | 類                       |          |        |       |
| 點開後即可簽核                                   | :                             |                           |                         |          |        |       |
|                                           |                               |                           | 簽核資                     | ŧ₽       |        |       |
| 掑                                         | 擬稿人                           |                           | 目前簽根                    | 该者       |        |       |
| 張雅惠                                       |                               | 王玉雯 護理長                   | Ę- B00163               |          |        |       |
| 簽核動作                                      | ● 同意 ○ 退                      | 回                         |                         |          |        |       |
| 簽核意見                                      |                               |                           |                         |          |        |       |
|                                           |                               |                           | ✔確定送出                   | ■回主頁     |        |       |

**養核記**録

檢視請購單

# 3.4 申請人的選單

# 3.4.1 填表中

| 請採購管理系統    | ◎重新整理                         | 事里    |     |      |      |                |     |     |
|------------|-------------------------------|-------|-----|------|------|----------------|-----|-----|
| →待簽核申請單(0) | 填表中表單                         |       |     | ۲ (۱ | >    |                |     |     |
| ) 全部請購單    |                               |       |     |      |      |                |     |     |
| 依填表人       | 申請日期                          | 表單別   | 主類別 | 次類別  | 需求類別 | 設備名稱           | 填表人 | 狀態  |
| 依完成日期      | 2018/9/4 下午 5:34:37           | 請購採購單 | 資訊  | 硬體類  | 新增   | IBM System x主機 | 張雅惠 | 填寫中 |
| ) 簽核類表單    | <ul><li>&lt; 1 &gt;</li></ul> |       |     |      |      |                |     |     |
| →填表中表單(1)  |                               |       |     |      |      |                |     |     |
| →送簽中表單(1)  |                               |       |     |      |      |                |     |     |
| →已處理表單     |                               |       |     |      |      |                |     |     |

# 3.4.2 送簽中

|   | Fujen<br>Cahok<br>Unawsin<br>Hogeral |               |        |               |       | 合回首頁 | 一一登出 | 護理部\門診維 | 且 張雅惠(B00293) |
|---|--------------------------------------|---------------|--------|---------------|-------|------|------|---------|---------------|
|   | 請採購管理系統                              | ₿重新整理         | ❥新增請購單 |               |       |      |      |         |               |
|   | →待鏡核申請單(0)                           | 送簽中表單         |        |               | < 1 → |      |      |         |               |
| 0 | 全部請購單                                |               |        |               |       |      |      |         |               |
|   | 依填表人                                 | 申請日期          |        | 請採購單號         | 表單別   | 主類   | 別 次類 | 領別 需求類別 | ] 設備名稱        |
|   | 依完成日期                                | 2018/9/4 下午 5 | :16:59 | EPN2018090001 | 請購採購單 | 醫療   | 設備   | 葡 新增    | 超音波機          |
| • | 簽核類表單                                | < 1 →         |        |               |       |      |      |         |               |
|   | →填表中表單(0)                            |               |        |               |       |      |      |         |               |
|   | →送簽中表單(1)<br>→已處理表單                  |               |        |               |       |      |      |         |               |

# 3.4.3 已處理

|   | 請採購管理系統                | ◎重新整理  ②新增調         | இ重新整理 ≥ 新增請購單 |         |     |       |     |     |      |      |  |
|---|------------------------|---------------------|---------------|---------|-----|-------|-----|-----|------|------|--|
|   | →待簽核申請單(0)             | 已處理表單               |               | ¢       | 1 > |       |     |     |      |      |  |
| Ĭ | - 王 中 萌 膊 単<br>依 填 表 人 | 申請日期                | 請採購單號         | 部門名稱    | 填表人 | 表單別   | 主類別 | 次類別 | 需求類別 | 設備名稱 |  |
|   | 依完成日期                  | 2018/9/4 下午 5:16:59 | EPN2018090001 | 護理部\門診組 | 張雅惠 | 請購採購單 | 醫療  | 設備  | 新增   | 超音波機 |  |
| 0 | 簽核類表單                  | < 1 >               |               |         |     |       |     |     |      |      |  |
|   | →填表中表單(1)              |                     |               |         |     |       |     |     |      |      |  |
|   | →送簽中表單(1)              |                     |               |         |     |       |     |     |      |      |  |
|   | →已處理表單                 |                     |               |         |     |       |     |     |      |      |  |

# 3.5 簽核者的選單-待簽核表單

| ← → C ⋒ ▲⊼                             | 安全 bpm.fjuh.fju.edu.tw/B | PM/PURT.N          | ISF/index.xsp            | 1                 |                   |         |        |      |   |
|----------------------------------------|--------------------------|--------------------|--------------------------|-------------------|-------------------|---------|--------|------|---|
| 新大醫院<br>In Jer Cathoda Cathoda Cathoda |                          | 合回首頁               | 受登出                      |                   |                   |         |        |      |   |
| 請採購管理系統(測                              | <b>試)</b>                | أ∲∰                | 睛購單(一般採                  | 購)                | ੍∕割銷請購            | 單(自行採購) | أ€1新増緊 | 急請購單 |   |
| 待簽核申請單(1)                              | 請購階段待簽核申請單               | <sup>置</sup> (1) 採 | 購階段待簽核                   | §申請單((            | 0)                |         |        |      |   |
| 待簽核驗收單(0)                              | 緑燈: 超過3~5天末簽             | , 橘燈: 超)           | 過5~7天未簽                  | , 紅燈:             | 超過7天未翁            | L.      |        |      |   |
| 待申請人啟動驗收單-<br>一般採購(0)                  | 待簽核申請單-請賺                | 構階段                |                          |                   |                   |         |        | ۲ (  | > |
| 待申請人啟動驗收單-<br>自行採購(0)                  | 請採購單號                    | 成本歸<br>屬部門         | 填<br>表   表單<br>人   別     | 主 》<br>類 判<br>別 》 | 次<br>類 需求<br>別 類別 | 設備名稱    |        |      |   |
| 待啟動填寫中請購核銷<br>單(0)<br>3 我申請的表單         | ITS2025040001            | 總務室<br>\採購<br>組    | <b>劉</b> 請購<br>盈採購<br>伶單 | 資料                | 軟 新增<br>體<br>類    | 測試軟體二,  | 沒有簽核中的 | う請購單 |   |

### 4 自行採購之採購作業

### 4.1 自行進行採購

當自行採購的請購單被核准後,狀態是「請購完成待處理」,請購單也會回到申 請人的待簽中,此時申請人可以做採購的動作,可在簽核動作中選「採購」,然 後按確定送出:

|                | 鏡核資訊                             |
|----------------|----------------------------------|
| 請購簽核流程:申請單     | 位→會計室→採購承辦人→主責業管單位/資材組→採購組→總務室主任 |
| 目前簽核者          | 霎 3                              |
| 簽核動作           | ● 採購                             |
| 下位簽核者          | 請購申請人                            |
| 簽核意見<br>挑選簽核用語 |                                  |
| 附件             | 選擇檔案・選擇任何檔案                      |
|                |                                  |

### 4.2 填寫議價明細

上個步驟按「採購」並出後,狀態會來到「請購申請人處理中」,此時申請人就 可以填寫比議價明細。 要先新增廠商:

| 檔案資料(採購階段(自行採購)) |        |               |          |       |       |              |       |       |
|------------------|--------|---------------|----------|-------|-------|--------------|-------|-------|
| 請購作業             |        |               |          | 野     | 采購作業  |              | 驗收    | 情況    |
| 品名               | 腦部導    | 電極            |          |       | 需求數量  |              | 1     |       |
| 單價               | 49,000 | 9,000         |          |       |       | 請購總金額 49,000 |       |       |
| 請購單號             | PEM2   | M2025040012AU |          |       | 預算金額  | 預算金額         |       |       |
|                  |        |               |          |       | 資材組承  | 辦人           | 陳禹丞   |       |
| 比議價廠商與明維新增       | 調廠商 5  | 萬元含以上已檢附2家    | 家議價後報價單( | 限制性招樗 | 熏除外)  |              |       |       |
|                  |        |               |          |       |       |              |       |       |
| 採購次數序號 議價層       | 兩類型    | 議價廠商統一編號      | 議價廠商名稱   | 聯絡人   | 聯絡人電話 | 電子信箱         | 報議價明細 | 報價總金額 |
|                  |        |               |          |       |       |              |       |       |

按「新增廠商」後,即可以挑選或輸入廠商資料:

| 比議價廠商      | 商                               |         |         |                 | × |
|------------|---------------------------------|---------|---------|-----------------|---|
| 廠商類型       | <ul><li>● 公</li><li>司</li></ul> | ○個<br>人 | 〇員<br>工 | *統一編<br>號<br>挑選 |   |
| *名稱        |                                 |         |         | *聯絡人            |   |
| *聯絡人<br>電話 |                                 |         |         | *電子信<br>箱       |   |
|            |                                 |         | 確定      | 關閉              | - |

| 比議價廠       | 商與明細       | 新增廠商       | 5萬元        | 行会以上已有             | 僉附2家讀       | <b>義價後報</b> 價單 | 皀(限 | 制性招標除外)                      |                  |                |                    |               |                 |               |   |
|------------|------------|------------|------------|--------------------|-------------|----------------|-----|------------------------------|------------------|----------------|--------------------|---------------|-----------------|---------------|---|
|            |            |            |            |                    |             |                |     |                              |                  |                |                    |               |                 |               |   |
| 採購次<br>數序號 | 議價廠<br>商類型 | 議價廠函<br>編號 | <b>商統一</b> | 議價廠商<br>名稱         | 聯<br>絡<br>人 | 聯絡人電訊          | 6   | 電子信箱                         | 報議價明細            |                |                    | 報價<br>總金<br>額 |                 |               |   |
| 1          | 公司         | 153938     | 12         | 瑞明彩色<br>印刷有限<br>公司 | 林士勛         | 09282304       | 75  | rayming@so-<br>net.net.tw    | 廠 型 報價<br>牌 號 金額 | 議價 保固<br>金額 月份 | 其他 是否 修<br>條件 決標 改 | 0             | 新增比<br>議價明<br>細 | 修改/刪<br>除廠商資料 | 鑦 |
|            |            |            |            |                    |             |                |     |                              |                  |                |                    |               |                 |               |   |
| 決標明細       |            |            |            |                    |             |                |     |                              |                  |                |                    |               |                 |               |   |
| 採購次數<br>序號 | 收 議價<br>類型 | 廠商         | 議價廠i<br>號  | 商統一編               | 議價廠商        | 海名稱            | 報請  | <sub>氪</sub> 價明細             |                  |                | 報價金額<br>小計         | 議價金額<br>小計    | 頁 數<br>量        | 決標金額<br>小計    | į |
| 1          | 公司         | ]          | 153938     | 312                | 瑞明彩色<br>限公司 | 色印刷有           | 廠牌  | 型<br>報 (<br>報<br>報<br>額<br>額 | 保固月 其他條<br>份 件   | 是否決<br>標       | 0                  |               | 0 0             |               | 0 |

按確定後,即會新增一筆廠商資料,然後再點按「新增比議價明細」:

比議價明細 × 統一編號 瑞明彩色印刷有限公司 15393812 廠商 或身份證 字號 \* 廠牌 型號 Test \* 報價單 \* 議價單 49,000 49,000 價 價 \* 數量 1 \* 議價總 \* 報價總 49,000 49,000 金額 金額 保固月份 其他條件 \* 是否決 ● 是 ○ 否 標 關閉 確定

然後輸入比議價明細的相關欄位,並選是否決標:

按確定後,即會產生議價明細,若有按決標,也會同時產生決標明細:

| 採購<br>次數<br>序號 | 議價<br>廠商<br>類型 | 議價廠<br>一編號 | 商統       | 議價廠<br>商名稱             | 聯<br>絡<br>人 | 聯絡人電話       | 電子信箱                                                    | 報議                 | 價明 | 目細                 |                    |      |         |       |       | 報價總<br>金額 |                |                   |
|----------------|----------------|------------|----------|------------------------|-------------|-------------|---------------------------------------------------------|--------------------|----|--------------------|--------------------|------|---------|-------|-------|-----------|----------------|-------------------|
| 1              | 公司             | 15393      | 812      | 瑞明彩<br>色印刷<br>有限公<br>司 | 林士勛         | 0928230475  | rayming@so-<br>net.net.tw                               | 廠<br>牌<br>Test     | 型號 | 報價金<br>額<br>49,000 | 議價金<br>額<br>49,000 | 保固月份 | 其他條件    | 是否決標是 | 修改修改/ | 49,000    | 新増<br>諸 明<br>細 | 修改/刪<br>除廠商<br>資料 |
| 決標明約           | 翻              |            |          |                        |             |             |                                                         |                    |    |                    |                    |      |         |       |       | ]         |                |                   |
| 採購次<br>序號      | 【數 靜<br>對      | 橫價廠商<br>頁型 | 議價』<br>號 | <sub>额</sub> 商統一編      | 議價          | 廠商名稱        | 報議價明細                                                   |                    |    |                    |                    |      | 報價<br>計 | 金額    | 小讀    | 續金額小<br>  | 數<br>量         | 決標金額小<br>計        |
| 1              | 4              | 门          | 1539     | 3812                   | 瑞明<br>限公    | 彩色印刷有<br>:司 | <ul><li>廠型報價金</li><li>牌號額</li><li>Test 49,000</li></ul> | 議價金<br>額<br>49,000 | 保固 | 国月 其他<br>分 件       | b條 是否              | 決    |         | 49,0  | 00    | 49,000    | 1              | 49,000            |
|                |                |            |          |                        |             |             |                                                         |                    |    |                    |                    |      |         |       |       |           |                |                   |

# 議價方式預設停在「採購」,若預算超過50萬,則要選「會議」:

| 決標金額 | 49,000    | 是否超過預算金額 | 否 |
|------|-----------|----------|---|
| 議價方式 | ● 採購 ○ 會議 |          |   |
| 說明   |           |          |   |
| 附件   | 選擇檔案      | ▲上傳      |   |

# 4.3 送採購簽核

填完議價明細後,即可呈送簽核:

|                |              |     | 簽核    | 資訊   |     |
|----------------|--------------|-----|-------|------|-----|
| 目前簽核者          | 뤽            | 8   |       |      |     |
| 簽核動作           | ● 呈核         |     |       |      |     |
| 下位簽核者          | 申請單位主管       |     |       |      |     |
| 簽核意見<br>挑選簽核用語 |              |     |       |      |     |
| 附件             | 選擇檔案 未選擇任何檔案 |     |       | (    | Ð上傳 |
|                |              | 土儲存 | ✔確定送出 | ■回主頁 | ×作廢 |

## 4.4 採購階段的流程

申請單位(申請人→組長→主任)→總務室主任/行政副院長/院長(依照核決權限)→ 自行採購完成,同時產生驗收單(待啟動)

# 4.5 購單的核決權限

●02.採購作業-工程

| 比較           | < |         |         | 250,000 | 20-行政副院長 |
|--------------|---|---------|---------|---------|----------|
| 區間           |   | 250,000 | 499,999 |         | 10-院長    |
| ●02.採購作業-非工程 |   |         |         |         |          |
| 比較           | < |         |         | 100,000 | 30-總務室主任 |
| 區間           |   | 100,000 | 249,999 |         | 20-行政副院長 |
| 區間           |   | 250,000 | 499,999 |         | 10-院長    |
|              |   |         |         |         |          |

## 5 自行採購之驗收作業

當自行採購的採購單被核准後,需要執行驗收作業,才可進行付款給廠商。

### 5.1 啟動驗收單

在請採購單中,點開「驗收情形」頁籤,即可看到有一張狀態為「待啟動驗收」 的驗收單,在建檔日期點按連結,即可開啟驗收單:

| 檔案資料( <mark></mark> | 《購完瓦        | 龙)        |                          |                         |                           |          |              |          |        |               |
|---------------------|-------------|-----------|--------------------------|-------------------------|---------------------------|----------|--------------|----------|--------|---------------|
|                     | 請購作         | 業         |                          |                         | 採購作業                      |          | I            | 驗收情刑     | R      |               |
|                     | 驗           | <b>妆單</b> |                          |                         |                           |          |              |          |        |               |
| 建檔日期                | 階<br>段<br>別 | 驗收<br>次數  | 廠商名稱                     | 設備名稱                    |                           | 點收<br>日期 | 醫療設備<br>點收結果 | 本次<br>金額 | 總金額    | 狀態            |
| 2025/4/22           | 2           | 1         | 香港商思碼顧問<br>有限公司台灣分<br>公司 | 研究計畫(PL2024<br>文文章編修含摘要 | 08019M)資料處理費_英<br>、主文校稿編修 |          |              |          | 21,000 | 待啟<br>動驗<br>收 |

#### 開啟驗收單後,填寫相關欄位資料:

|          | 點/驗收單                               |                                          |              |
|----------|-------------------------------------|------------------------------------------|--------------|
| 基本資料是    |                                     |                                          |              |
| 訂購單號     |                                     | 合約編號                                     |              |
| 啟動日期     |                                     | 已啟動天數(未結案時)                              |              |
| 請購預算來源   | 計畫或專案                               | 請購單申請人                                   | 呂淑怡          |
| 交貨期限日    |                                     |                                          |              |
| 預計交貨日    | =                                   |                                          |              |
| * 品項名稱   | 研究計畫(PL202408019M)資料處理費_英文文章編修合摘要、: | * 數量                                     | 1            |
| 廠商名稱     | 香港商思碼顧問有限公司台灣分公司                    | 統一編號                                     | 54369782     |
| * 聯絡人    | Irene                               | * 聯絡人電話                                  | 02-2555-5830 |
| * 電子信箱   | editing@editing.tw                  | * 本次是否為最後一個<br>階段驗收<br>(若為分階段驗收,請點<br>否) | ○是 ○否        |
| * 是否為捐贈  | ○是○否                                | * 是否為租賃                                  | ○是○否         |
| 本次驗收期別為  | 第 期                                 | 版次(初/複驗次數)                               | 1            |
| * 驗收總期數為 | 期                                   | *                                        |              |

然後在簽核動作選「啟動驗收」,再按確定送出,即可以送出驗收單:

簽核流程: <mark>點收:</mark>請購單申請人→點收人→資材驗收承辦人 **驗收:** 保管人→申請單位主管→申請單位一級主管→業管單位→資材驗收承辦人→會計室監驗(總金額超過100萬)→資和 内)→行政副院長(100萬内)→院長(100萬以上) 目前簽核者 ş 5 簽核動作 ◎ 啟動驗收 下位簽核者 請購單申請人 簽核意見 挑選簽核用語 附件 選擇檔案 未選擇任何檔案 €上傳 圡儲存 目主頁 ✔確定送出

### 5.2 驗收流程

驗收單的流程如下:

|      | 赣核資訊                        |  |  |  |  |  |  |  |
|------|-----------------------------|--|--|--|--|--|--|--|
| 簽核流移 |                             |  |  |  |  |  |  |  |
| 到貨點  | 請購單申請人→(點收人)→保管人→申請單位主管→申請單 |  |  |  |  |  |  |  |
| 收(初  |                             |  |  |  |  |  |  |  |
| 驗):  | 業管單位(承辦人→組長)                |  |  |  |  |  |  |  |

### 5.3 啟動請購核銷單

當驗收單簽核核准後,需再啟動請購核銷單,才可進行核銷請款。 當收到廠商的發票後,此時在驗收單的下方,按下「廠商已開立發票並啟動核 銷」:

| 核銷日               | 期           |           |                           |                                                |                           |                  |
|-------------------|-------------|-----------|---------------------------|------------------------------------------------|---------------------------|------------------|
|                   |             |           |                           | 簽核資訊                                           |                           |                  |
| 竇核流稽              | 률:          |           |                           |                                                |                           |                  |
| 到貨點<br>枚(初<br>驗): | 請購單申請人→(點收人 | )→保管人→申請單 | 単位主管→申請<br>位一級<br>©(承辦人→紙 | 清單<br>主管→<br>章計室監驗(總金額超過<br>中<br>政副院長(100萬内)→院 | 100萬)→資材驗收承辦<br>長(100萬以上) | 人→資材組組長→總務室副主任→總 |
| 目前簽               | 核者          |           |                           |                                                |                           |                  |
|                   | 土儲          | 府 拉回重簽    |                           | 補寄開立發票通知信給廠商                                   | ₩恢復到待啟動驗收                 | ■廠商已開立發票並啟動核銷    |

◎ 簽核記錄

這樣即可建立請購核銷單:

| ■開啟驗收單                | 請購核銷單                     |         |                     |  |  |  |  |  |
|-----------------------|---------------------------|---------|---------------------|--|--|--|--|--|
| ◎ <u>驗收單內容(展開/收合)</u> |                           |         |                     |  |  |  |  |  |
| 啟動日期                  | 2025/3/27 上午 10:03:25     | 核銷單號    | )90001AU-2          |  |  |  |  |  |
| 品項名稱                  | 星趣控矯正眼鏡                   | 訂購單號    | )90001AU            |  |  |  |  |  |
| 驗收階段別(次數)             | 2                         | 總階段數    | 3                   |  |  |  |  |  |
| 總金額                   | 262,500                   | 本次金額    | 73,500              |  |  |  |  |  |
| 廠商名稱                  | 視準隱形眼鏡有限公司                | 廠商統一編號  | 12403680            |  |  |  |  |  |
| * 憑證類別                | ● 三聯式發票(電子發票) ○ 收據 ○ 領據 ○ | 印領清冊    |                     |  |  |  |  |  |
| *發票號碼                 | 72785825                  | *發票開立日期 | 民 114 v 年 01 v<br>國 |  |  |  |  |  |
| * 發票金額                | 73,500                    | 折讓金額    |                     |  |  |  |  |  |

# 5.4 送出請購核銷單

填寫完請購核銷單的欄位資料後,在簽核動作選「呈核」,再按確定送出,即可送出核銷單:

|                | 簽核資訊                        |
|----------------|-----------------------------|
| 簽核流程:資材承辦人     | 、→資材組長→總務室副主任→待列印核銷單→已列印核銷單 |
| 目前簽核者          | 李 8)                        |
| 簽核動作           | ● 呈核                        |
| 下位簽核者          | 資材組組長                       |
| 簽核意見<br>挑選簽核用語 |                             |
| 附件             | 選擇檔案 未選擇任何檔案                |
|                | ▲儲存                         |

# 5.5 請購核銷單的簽核流程

請購核銷單的簽核流程如下:

申請人→資材組長→總務室副主任→申請人(列印核銷單)

# 5.6 列印請購核銷單

當請購核銷單被總務室副主任核准後,申請人開啟核銷單,就會看到此紅框的按 鈕,按下後即可以列印核銷單:

| 開放驗收單        | 請購核銷單                       |         |          | 已完   |       |      |      |      | t    |
|--------------|-----------------------------|---------|----------|------|-------|------|------|------|------|
|              |                             |         | [        | ■列印  | (請購單、 | 、採購單 | 、請購構 | 刻第單、 | 驗收單) |
| ◎_驗收單內容(展開// | <u>收合)</u>                  |         | L        |      |       |      |      |      |      |
| 啟動日期         | 2025/3/27 上午 10:03:25       | 核銷單號    |          | 0001 | AU-2  |      |      |      |      |
| 品項名稱         | 星趣控矯正眼鏡                     | 訂購單號    |          | 0001 | AU    |      |      |      |      |
| 驗收階段別(次數)    | 2                           | 總階段數    | 3        |      |       |      |      |      |      |
| 總金額          | 262,500                     | 本次金額    | 73,500   |      |       |      |      |      |      |
| 廠商名稱         | 視準隱形眼鏡有限公司                  | 廠商統一編號  | 12403680 | )    |       |      |      |      |      |
| * 憑證類別       | ◎ 三聯式發票(電子發票) ○ 收據 ○ 領據 ○ 日 | 印領清冊    |          |      |       |      |      |      |      |
| *發票號碼        | 72785825                    | *發票開立日期 | 民國       | 114  | 年     | 01   | 月    | 31   | B    |
| * 3% 西 今 昭   | 73 500                      | 垢韓수姑    |          |      |       |      |      |      |      |

列印後的畫面如下:

#### ▲ 不安全 bpm.fjcuh.org.tw/BPM/PUR.NSF/P\_FPUR02.xsp?DocID=339621B4F98A349048258C5A000ABC

ŵ

|                | 支出憑證粘存單                      |         |                  |  |  |                 |
|----------------|------------------------------|---------|------------------|--|--|-----------------|
| 鑽來源            | 計畫或專案                        | 預算科目    | 530202-研發支出 - 業務 |  |  |                 |
| 請核銷金額          | 73,500                       | 品項名稱    | 星趣控矯正眼鏡          |  |  | 日的地             |
| 体中心            | 輔大醫院、院長室、醫療副院長室、眼科<br>(3600) | 存放位置    |                  |  |  | E 11345         |
| 購/請款單號         | 001AU                        | 通過核銷金額  |                  |  |  | 40 <del>-</del> |
| 階段             | 2                            | 驗收版次    |                  |  |  | 網貝              |
| 漂號碼            | 72785825                     | 發票開立日期  | 民國114年01月31日     |  |  |                 |
| 漂金額            | 73,500                       | 折讓金額    |                  |  |  | <b>新口 9</b> 92  |
| 購承辦人           |                              | 受款人(廠商) | 視準隱形眼鏡有限公司       |  |  | ile.            |
| 收保管            |                              | 使用單位主管  |                  |  |  | 彩色              |
| 材登錄            |                              | 財產編號與序號 |                  |  |  |                 |
| 閉室主任           |                              | 行政副院長   |                  |  |  | 顯示更多設定          |
| 計室             |                              | 會計室主任   |                  |  |  |                 |
| 關長官<br>成授權代簽人) |                              | 資材列印日期  | 2025/4/30        |  |  |                 |
| 以下為憑證粘貼處       |                              |         |                  |  |  |                 |

再將列印出來的單子(包含支出憑證粘存單)與發票交給資材,即可進行請款。